①学内のパソコンからノートルダム清心女子大学附属図書館HP(http://lib.ndsu.ac.jp/)にアクセス

- ②「情報を調べる・探す・使う」⇒「電子ブックを利用する」を選択
- ③「ProQuest Ebook Central」にアクセスし、画面右上の「サインイン」をクリック

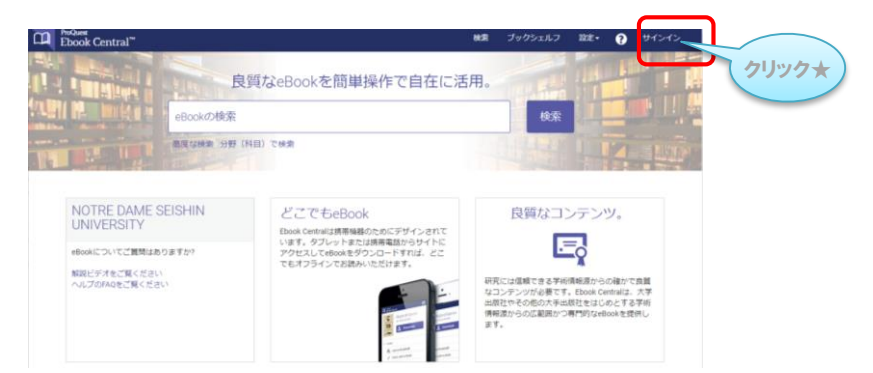

④「Ebook Centralのアカウントを作成する」をクリック

入力すれば、学外からも利用できます。

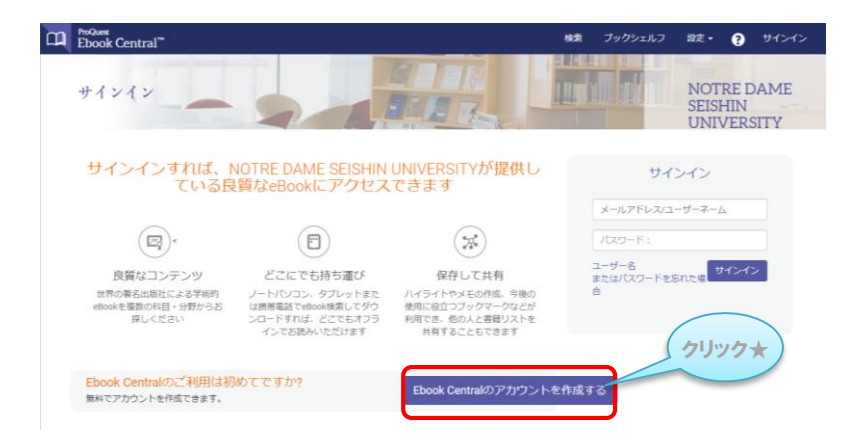

⑤必要事項を入力し、「Ebook Centralのアカウントを作成する」をクリック

| ProQuest<br>Ebook Central <sup>™</sup> |                                                                           | 検索 ブックシェルフ 設定・ 🍞 サインイン        |
|----------------------------------------|---------------------------------------------------------------------------|-------------------------------|
| キーワード、著者、ISBNなど                        | (4日) で検索 分野(科目) で検索                                                       | NOTRE DAME SEISHIN UNIVERSITY |
| Bookshelfのアカウント                        | 、を作成                                                                      | 使用するメールアドレスは大学から配布され          |
| 名 (ファーストネーム)                           |                                                                           | メールアトレスです。                    |
| 姓(ラストネーム)                              |                                                                           |                               |
| メールアドレス/ユーザーネーム                        | name@email.com                                                            | お客様の電子メールアドレスがユーザー名になります。     |
| パスワード :                                |                                                                           | 最低8文字。スペースは使用しないでください。        |
|                                        | □ Ebook Centralのアカウントを作成することにより、お客様は当社のプライバシーボリシーおよびサービス利用規約に同意されることになります |                               |
|                                        | Ebook Centralのアカウントを作成する                                                  | 1997×                         |
| 後は、のからのの                               | 面に進み 「ユーザータ(メー                                                            | -ルアドレス)」と「パスワード」を             |